## 理工 UNIX システム利用申請手順(理工学生編)

#### 【申請手順】 MY WASEDA 前回ログイン日時: 2017/0 ホーム 研究 学生生活 授業 将出现道 ♠ > 授業 Faculty of Science and Engineering, Waseda University 成績照会 理工系学生のページ 内 の お知らt For Students of Faculty of Science and Engineering 理工系学生メニュ 理工系学生ページ 🕻 Click here NEW 各界の 学生向け新着 ▼ <sup>学籍情報</sup> Resister Information 授業 2017/0 News for Students NEW 【9月】 MYWASEDA 理工学術院ホーム 各種システム 授業 2017/0 The following info ty of Science 早稲田 太郎 Systems 【同志社大 日本語 ▼ メニュー Menu ▼理工UNIXシステム 授業 2017/ 07-18 15:40 🔶 2017年 RIKO LINIX C トップ Top 🔶 2017年 式要項·出願 2017年度利 ① 利用設定をクリック 目] 18:12 ▶ トップ - N ummary Over 授璧 2017 の入構につい (\*Jar Jese Only) 7-01-23 09: 学内者向け ▶ 利用設定 d 研究 2017 2016年 Use setting (\*Japanese 実験室間合せ先一覧 「チュート Contacts Only) Enalish 授業 2017/0 各種システム ▼公衆無線LAN Wi2 300 Systems n Fly Your Ide leam I 2017年度利 ▼理工UNIXシステム RIKO UNIX System Public Wi-Fi Service W2 17:15 ① MyWasedaにログイン 目】 300 Self-re draws interna 授業 2017/0 マスターメニューの ▶システム概要 attentio ▶ 12ヶ月間無料プリペイド Overview/Summary → a. 業務 ドライアイ Admiss te schools er (\*Japanese Only) リード 研究 2017/0 ▶ 利用設定 and Ap 18:22:31) サブメニューの Free 12 Months Prepaid Use setting (\*Japanese Wased → b. 理工系学生メニュ-【まだまだ Only) Code (\*Japanese Only) 13:36 研究 2017/0 → c. 理工系学生ページ ▼公衆無線LAN Wi2 300 卒修論生向け Counte ons (2017-0 Public Wi-Fi Service W2 各種システム内 For Students working on 300 [Study il 17th (Fri) & Master's Thesis 理工UNIXシステム ▶ 12ヶ月間無料ブリペイド Auditor 3-20 20:09:3 → d. 利用設定 をクリックする。

② 利用者機能メニュー(左メニュー)より、
 → Linux環境利用申請
 をクリックする。

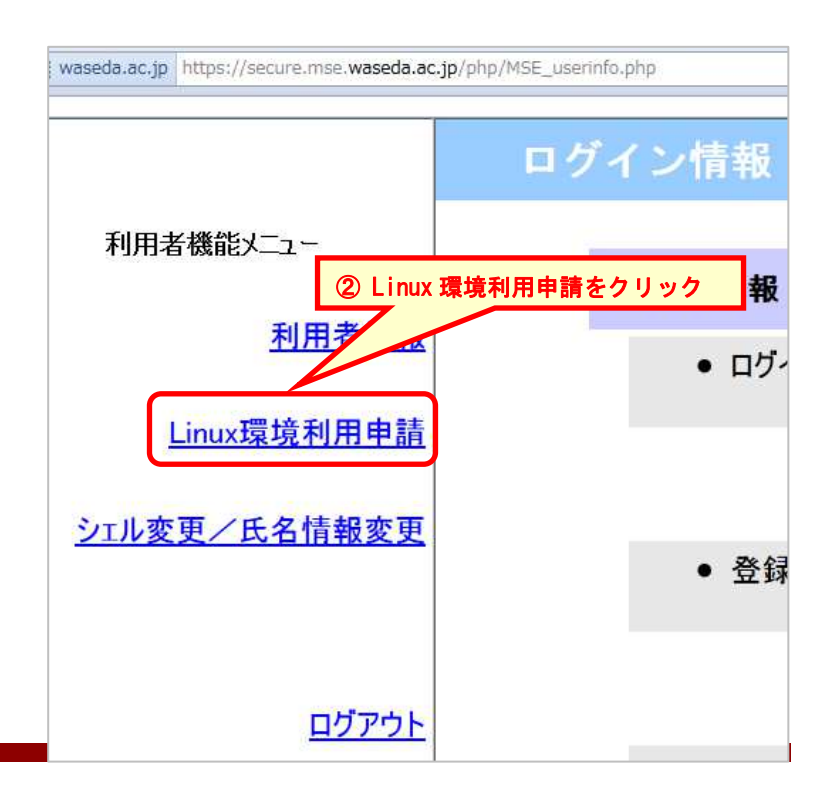

# 理工 UNIX システム利用申請手順 (理工学生編)

③ 理工UNIXシステムの利用条件・禁止事項確認し、同意ボタンをクリックします。

| 利用実施能はニュー           | Linux環境利用申請                                                               |  |  |  |  |
|---------------------|---------------------------------------------------------------------------|--|--|--|--|
| 120日 時代ノーエ<br>利用者情報 | Linux環境利用申請                                                               |  |  |  |  |
|                     |                                                                           |  |  |  |  |
| Linux環境和小田申請        |                                                                           |  |  |  |  |
| シェル変更/氏名情報変更        | ●利用条件                                                                     |  |  |  |  |
|                     | システムの利用は、下記に掲げる事項を条件とする                                                   |  |  |  |  |
| <u>פעדא</u>         | <ul> <li>利用できる者は、本学学生である</li> <li>利用は、原則として学術研究および数育を目的とする</li> </ul>     |  |  |  |  |
|                     | •禁止事項                                                                     |  |  |  |  |
|                     | システムの利用にあたって、次に掲げる行為は禁止する                                                 |  |  |  |  |
|                     | ・ユーザロの第三者への譲渡、貸与                                                          |  |  |  |  |
|                     | ・バスジートの第二者への前示<br>・ブライバシーおよび著作権等の法令に定める権利の侵 <mark>率</mark>                |  |  |  |  |
|                     | ・ネットワークの運用に支障を及ぼすような行為 (3)同音するをクリック                                       |  |  |  |  |
|                     | <ul> <li>・ 他人 で EF M 9 8 17 為</li> <li>・ 営利を目的とした行為</li> </ul>            |  |  |  |  |
|                     | <ul> <li>・システムの不正な利用またはそれを助ける行為</li> <li>・計算機資源を不当に占有または浪費する行為</li> </ul> |  |  |  |  |
|                     |                                                                           |  |  |  |  |
|                     | 「同意する」「同意しない」                                                             |  |  |  |  |
|                     | MSE Account Revistration System                                           |  |  |  |  |

#### ④確認画面が表示されるので、登録ボタンをクリックします。

| <b>1</b> -   | Linux環                                                                                             | 境利用申請                      |                                           |                 |              |  |
|--------------|----------------------------------------------------------------------------------------------------|----------------------------|-------------------------------------------|-----------------|--------------|--|
| 用者情報         |                                                                                                    |                            |                                           |                 |              |  |
| 利用申請         |                                                                                                    | 情報確認画面                     |                                           |                 |              |  |
| <u>情報変更</u>  |                                                                                                    | ユーザーD                      |                                           |                 |              |  |
|              |                                                                                                    | 名前                         |                                           |                 |              |  |
| <u>םעדטר</u> |                                                                                                    | グループ                       | staff                                     |                 |              |  |
|              | ログイン名                                                                                              |                            | ※ロクイン名<br><u>学籍番号(CD 付 9 桁)</u><br>※パスワード |                 |              |  |
|              | パスワード                                                                                              | ④登録をクリック                   |                                           |                 |              |  |
|              |                                                                                                    | 画面に表示された内容をご確認の上、登録してください。 | 7/                                        | MyWaseda のパスワード |              |  |
|              |                                                                                                    | 本当に登録してもよろしいですか?           |                                           |                 |              |  |
|              |                                                                                                    |                            | 登録 戻る                                     |                 | ※確認画面上には表示され |  |
|              | MSE Account Registration System<br>Copyright @2005 Media System Support section, Waseda University |                            | ません                                       |                 |              |  |

⑤登録完了画面が表示されます。理工UNIXシステム利用におけるログイン名・利用上の注意等が表示されるのでよく確認ください。

Administrative Office of Infomation and Multimedia Technology, Waseda University.

### 【利用方法および障害等に関する問合せ】 本システムに関する不明な点および障害等は下記までお問合せ下さい。 □ 63号館3F 理エメディアセンター ヘルプデスク <u>内線8099</u> (開室時間 : 月~金曜日 9:00~17:00)